## Εισαγωγή Ψηφιακού Πιστοποιητικού Β στον Acrobat Reader (PC & Mac)

Στην περίπτωση που δε διαθέτετε το πρόγραμμα **Adobe Reader DC** μπορείτε να το εγκαταστήσετε ακολουθώντας <u>αυτόν</u> το σύνδεσμο.

Η διαδικασία είναι ίδια τόσο για PC όσο και για Mac. Ακολουθούν screenshots και για PC και για Mac.

## Εισαγωγή ψηφιακού Πιστοποιητικού Β για PC

1. Ανοίγετε το πρόγραμμα **Adobe Reader** κι επιλέγετε **τις τρεις παύλες + Menu** πάνω αριστερά και επιλέγετε **Preferences**.

|                         | Open                                 | Ctrl+O       |
|-------------------------|--------------------------------------|--------------|
| lcome to Acrobat Reader | Open recent files                    | >            |
|                         | Create PDF                           |              |
|                         | Com <u>b</u> ine files               |              |
|                         | S <u>a</u> ve as                     | Shift+Ctrl+S |
|                         | Convert to Wo <u>r</u> d, Excel or P | owerPoint    |
|                         | Sa <u>v</u> e as Text                |              |
|                         | Protect Using Password               |              |
|                         | Reguest e-signatures                 |              |
|                         | Share file                           |              |
|                         | Print_                               | Ctrl+P       |
|                         | Search                               | >            |
|                         | Cu <u>t</u>                          | Ctrl+X       |
|                         | ⊆ору                                 | Ctrl+C       |
|                         | Past <u>e</u>                        | Ctrl+V       |
|                         | <u>U</u> ndo, Redo & more            | >            |
|                         | View                                 | >            |
|                         | Disable new Acrobat Reade            | er           |
|                         | Plugins                              |              |
|                         | Window                               | >            |
|                         | Help                                 | >            |
|                         | Preferences                          | Ctrl+K       |
|                         | Protection                           | >            |
|                         | Document properties                  | Ctrl+D       |
|                         | E <u>x</u> it application            | Ctrl+Q       |

2. Επιλέγετε διαδοχικά Signatures->Identities & Trusted Certificates->More.

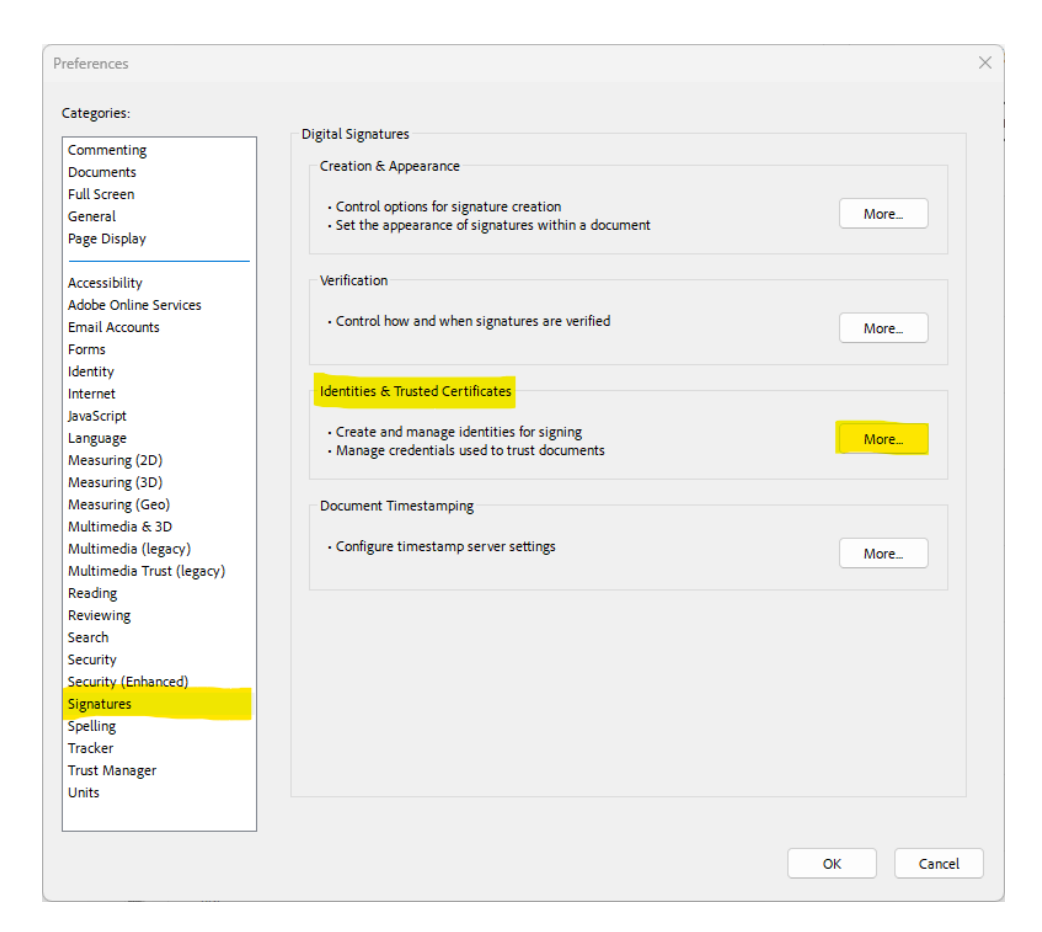

3. Στο παράθυρο που εμφανίζεται επιλέγετε την προσθήκη Πιστοποιητικού:

| 🔒 Digital ID and Trust          | ed Certificate Setting | js                                           |                                                                            |                                                                                                 |                                                        | ×                                 |
|---------------------------------|------------------------|----------------------------------------------|----------------------------------------------------------------------------|-------------------------------------------------------------------------------------------------|--------------------------------------------------------|-----------------------------------|
| <ul> <li>Digital IDs</li> </ul> | te.                    | / - 🗊                                        | ≓ Export                                                                   | 🔁 Refresh                                                                                       | 🔇 Remove ID                                            | •                                 |
| Roaming ID /                    | Accounts Name          |                                              | Issuer                                                                     |                                                                                                 | Storage Mechan                                         | nism E                            |
| Digital ID File                 | es ef92419c-           | 6be5-4b92-9402-5a0f4<br>ce60-4fa9-86b5-db276 | 4c2f6b 03f87400-0<br>d3b19 ef92419c-0                                      | 5be5-4b92-9402-5a0f4c2<br>e60-4fa9-86b5-db276d3                                                 | f6 Windows Certif<br>b1 Windows Certif                 | icate Store 20<br>licate Store 20 |
| Windows Dig                     | ital IDs               |                                              |                                                                            |                                                                                                 |                                                        |                                   |
| PKCS#11 Mod                     | lules anc              |                                              |                                                                            |                                                                                                 |                                                        |                                   |
| Trusted Certifica               | tes                    |                                              |                                                                            | ( 11111111)                                                                                     |                                                        |                                   |
|                                 |                        | I<br>Va<br>Intend                            | 03ff<br>ssued by: 03ff<br>alid from: 202<br>Valid to: 202<br>ed usage: Not | 87400-6be5-4b92-9<br>87400-6be5-4b92-9<br>3/09/13 03:47:51 +<br>4/09/12 15:47:51 +<br>Specified | 9402-5a0f4c2f6b<br>9402-5a0f4c2f6b<br>03'00'<br>03'00' | <b>.5e</b><br>5e                  |

4. Επιλέγετε το αρχείο HARICA\_pkcs12.p12 (από τις λήψεις σας) και πληκτρολογείτε τον κωδικό που έχετε ορίσει κατά τη δημιουργία του Πιστοποιητικού σας.

| r                                                                         |                                    |
|---------------------------------------------------------------------------|------------------------------------|
| Add Digital ID                                                            | ×                                  |
| Add or create a digital ID to sign and encrypt documents. The certifica   | te that comes with your digital ID |
| is sent to others so that they can verify your signature. Add or create a | a digital ID using:                |
| My existing digital ID from:                                              |                                    |
| 🔾 A file                                                                  |                                    |
| O A roaming digital ID accessed via a server                              |                                    |
| ○ A device connected to this computer                                     |                                    |
|                                                                           |                                    |
| ○ A new digital ID I want to create now                                   |                                    |
|                                                                           |                                    |
|                                                                           |                                    |
|                                                                           |                                    |
|                                                                           |                                    |
|                                                                           |                                    |
|                                                                           |                                    |
|                                                                           |                                    |
|                                                                           |                                    |
|                                                                           |                                    |
|                                                                           |                                    |
| Cancel                                                                    | < Back Next >                      |
|                                                                           |                                    |
| Add Digital ID                                                            | ×                                  |
|                                                                           |                                    |
|                                                                           |                                    |
| be opened.                                                                | require your password in order to  |
|                                                                           |                                    |
| File Name:                                                                |                                    |
| C:\Users\Nasos\Downloads\HARICA_pkcs12.p12                                | Browse                             |
|                                                                           |                                    |
| Dassword                                                                  |                                    |
|                                                                           |                                    |
| ****                                                                      |                                    |
|                                                                           |                                    |
|                                                                           |                                    |
|                                                                           |                                    |
|                                                                           |                                    |
|                                                                           |                                    |
|                                                                           |                                    |
|                                                                           |                                    |
|                                                                           |                                    |
|                                                                           |                                    |
|                                                                           |                                    |
| Cancel                                                                    | < Back Next >                      |

| Name                    | lssuer                       | Evoires               |
|-------------------------|------------------------------|-----------------------|
| Αθανάσιος Στεργιόπουλος | HARICA Qualified Certificate | 2025.09.18 07:27:23 Z |
|                         |                              |                       |
|                         |                              |                       |
|                         |                              |                       |

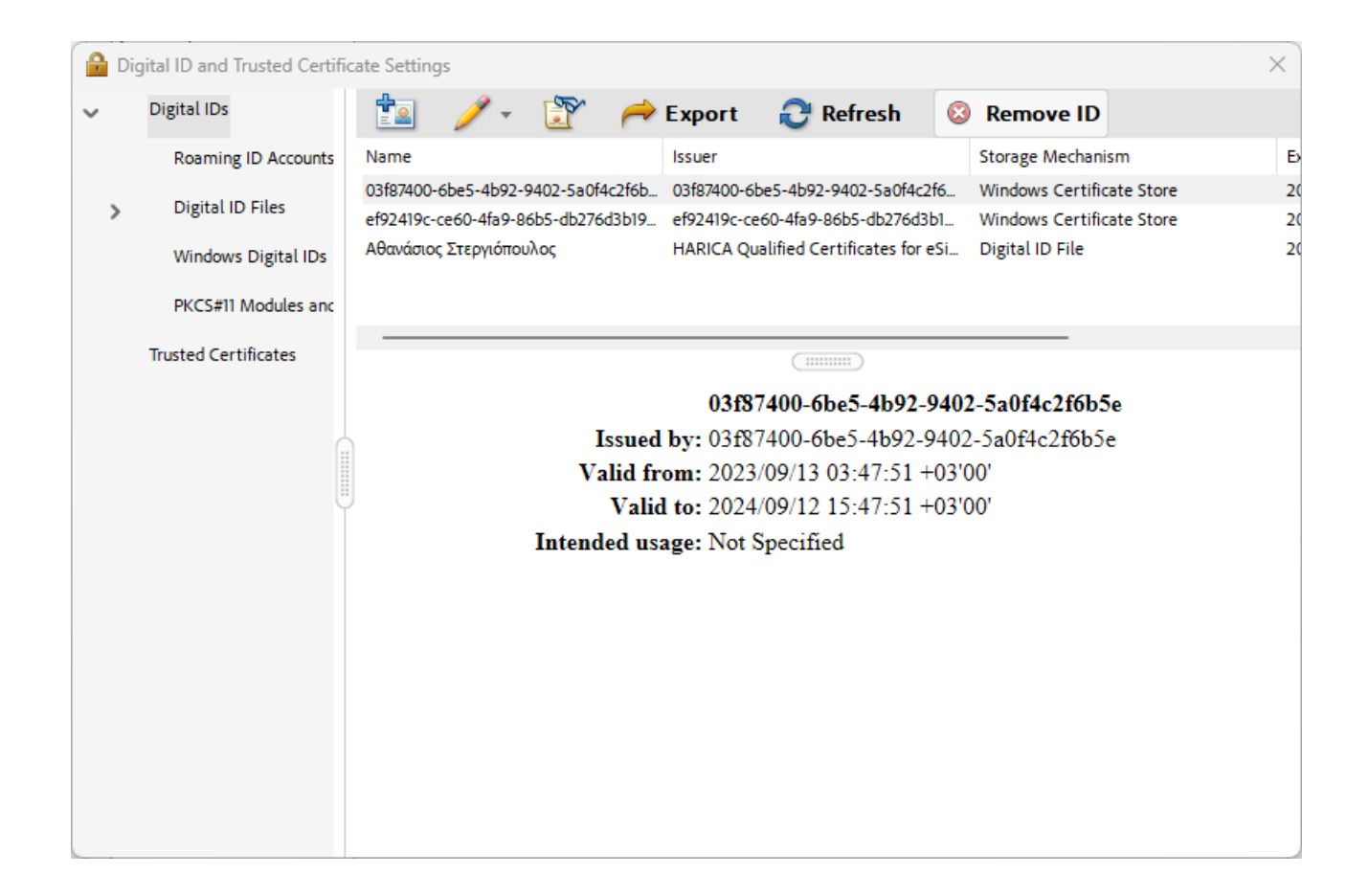

 Κλείνετε τον Acrobat Reader DC για να ενημερωθούν οι νέες ρυθμίσεις. Τώρα πλέον μπορείτε να υπογράψετε με το νέο σας Πιστοποιητικό. <u>Μην ξεχάσετε να</u> κάνετε και τις σωστές ρυθμίσεις για την έγκυρη χρονοσήμανση.

## Εισαγωγή ψηφιακού Πιστοποιητικού Β για Mac

1. Ανοίγετε το πρόγραμμα Adobe Reader κι επιλέγετε Acrobat Reader πάνω αριστερά και επιλέγετε Preferences.

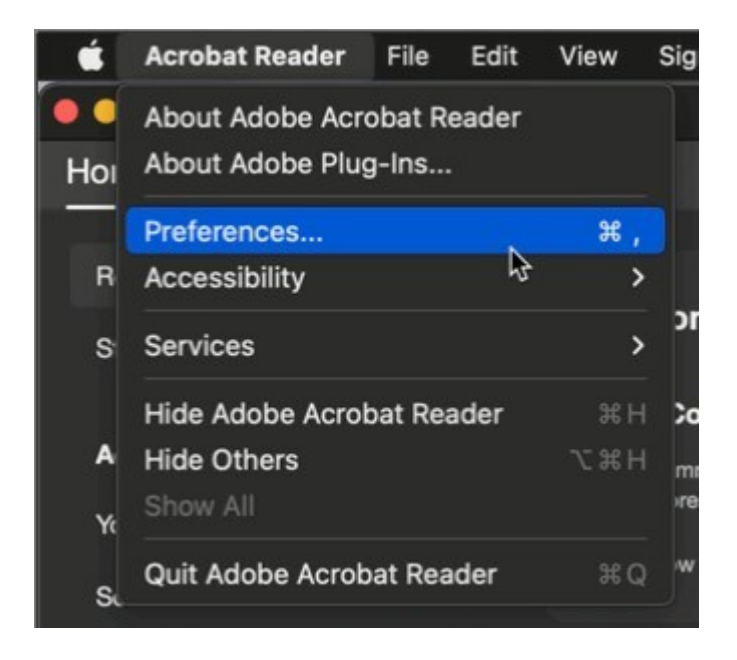

2. Επιλέγετε διαδοχικά Signatures->Identities & Trusted Certificates->More.

|                                              | Preferences                                                                                                    |           |
|----------------------------------------------|----------------------------------------------------------------------------------------------------|-----------|
| ategories:                                   | Digital Signatures                                                                                                    |           |
| Internet                                     | Creation & Appearance                                                                                                  |           |
| JavaScript<br>Language<br>Measuring (2D)     | <ul> <li>Control options for signature creation</li> <li>Set the appearance of signatures within a document</li> </ul> | More      |
| Measuring (3D)                               | Verification                                                                                                    |           |
| Measuring (Geo)<br>Multimedia (legacy)       | Control how and when signatures are verified                                                                           | More      |
| Multimedia & 3D<br>Multimedia Trust (legacy) | Identities & Trusted Certificates                                                                                      |           |
| Reading<br>Reviewing                         | Create and manage identities for signing     Manage credentials used to trust documents                                | More      |
| Search                                       | Document Timestamping                                                                                                  |           |
| Security<br>Security (Enhanced)              | Configure timestamp server settings                                                                                    | More      |
| Signatures                                   |                                                                                                    |           |
| Spelling                                     |                                                                                                    |           |
| Tracker                                      |                                                                                                    |           |
| Trust Manager                                |                                                                                                    |           |
| Units                                        |                                                                                                    |           |
|                                              |                                                                                                    | Cancel OK |

3. Στο παράθυρο που εμφανίζεται επιλέγετε την προσθήκη Πιστοποιητικού:

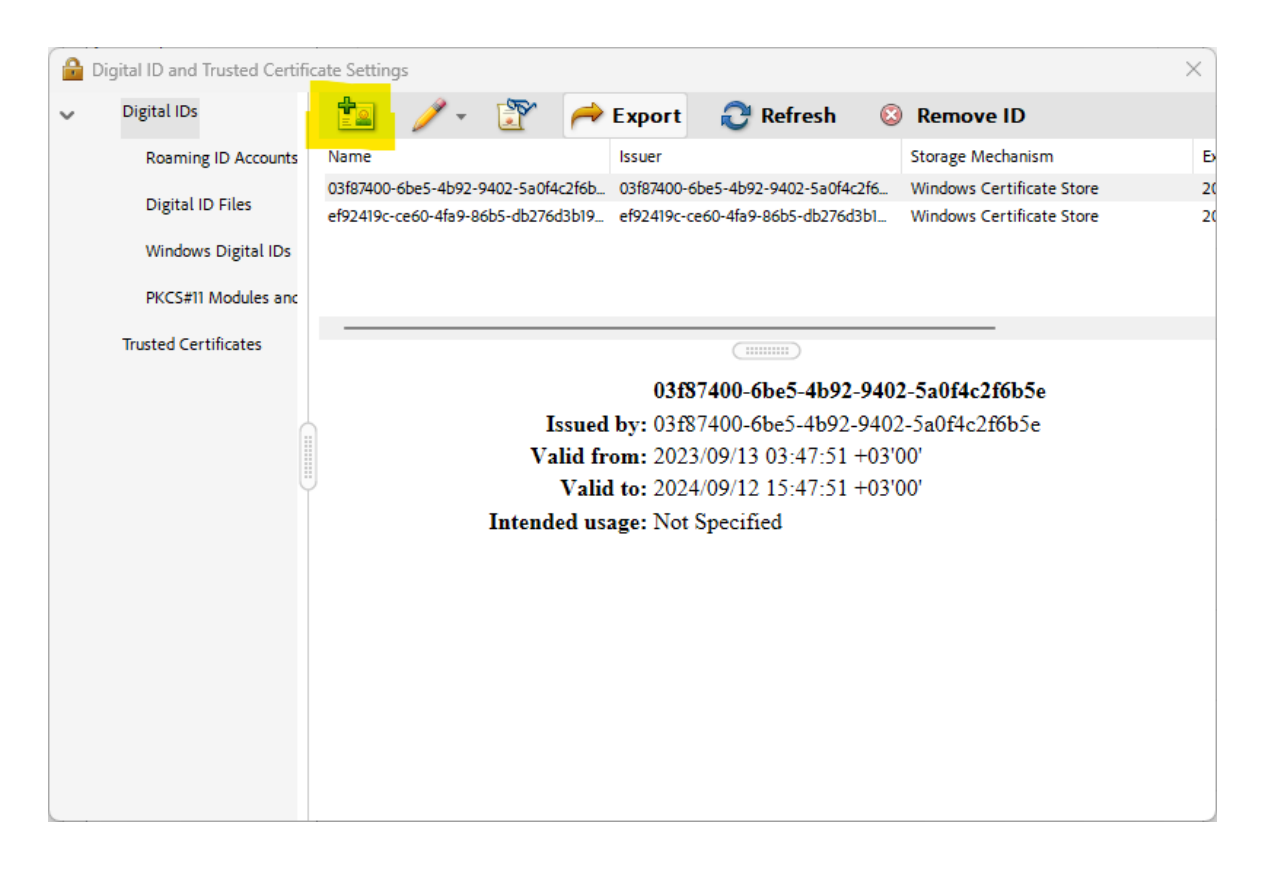

4. Επιλέγετε το αρχείο HARICA\_pkcs12.p12 (από τις λήψεις σας) και πληκτρολογείτε τον κωδικό που έχετε ορίσει κατά τη δημιουργία του Πιστοποιητικού σας.

|      | a Name: |
|------|---------|
| owse | Brows   |
|      | ssword: |
|      |         |
|      |         |
|      |         |
|      |         |
|      |         |
|      |         |

| •••                    | < > 2023-03-23 10/00/ ≔ ≎ ः                                | ≋• ⊕• ≜ ⊘ Q                    |
|------------------------|------------------------------------------------------------|--------------------------------|
|                        | 2023-03-23 10/00/20.8                                      | 90 +                           |
| Applications           | Name                                                       | Date Modified V Size           |
| 🎵 Music                | Haricacert.p12                                             | Today - 10:00 7                |
| 🔁 Cd                   |                                                            | Ş                              |
| 阙 AirDrop              |                                                            |                                |
| Documents              |                                                            |                                |
| Ownloads               |                                                            |                                |
| 🛅 Dis                  |                                                            |                                |
| 🚞 incoming             |                                                            |                                |
| 📇 Macintosh HD         |                                                            |                                |
| 🗎 Workspace            |                                                            |                                |
| ᅌ site_eiclab@uniwa.gr |                                                            |                                |
|                        |                                                            |                                |
| iCloud                 |                                                            |                                |
| Cloud Drive            |                                                            |                                |
| 📑 Shared               | 🛤 Macintosh HD > 🙋 Users > 🛅 varid > 🚞 .anydesk > 🚞 incomi | ng > 🛅 2023-03-23 10/00/20.890 |
|                        | 1 item, 236,79 GB availab                                  | ble                            |

| Name                | Issuer                            | Expires      |
|---------------------|-----------------------------------|--------------|
| ATHANASIOS STERGIOP | HARICA Qualified Natural Entities | 2022.05.08 1 |
|                     |                                   |              |
|                     | ۱.                                |              |
|                     |                                   |              |
|                     |                                   |              |
|                     |                                   |              |
|                     |                                   |              |
|                     |                                   |              |

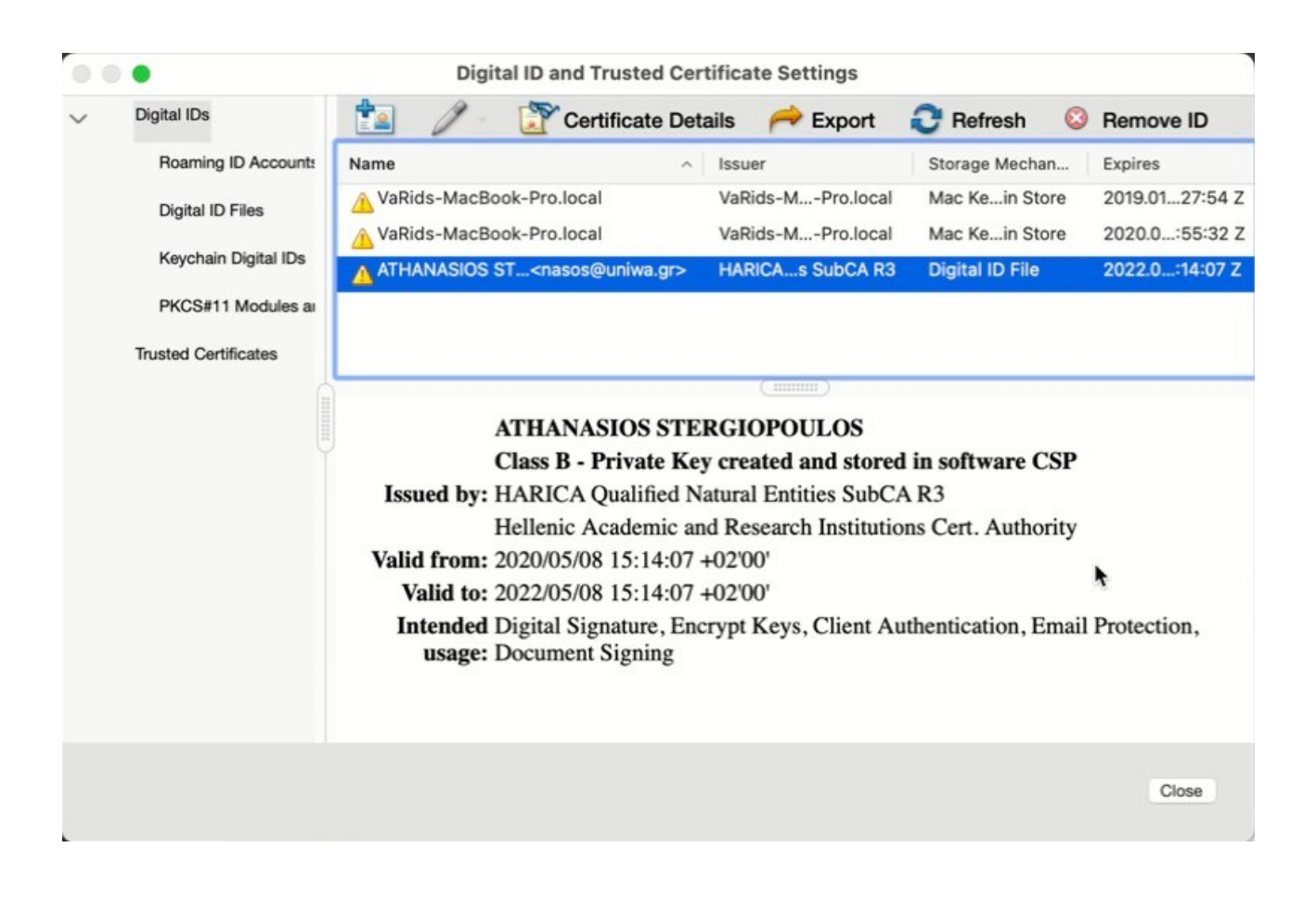

 Κλείνετε τον Acrobat Reader DC για να ενημερωθούν οι νέες ρυθμίσεις. Τώρα πλέον μπορείτε να υπογράψετε με το νέο σας Πιστοποιητικό. <u>Μην ξεχάσετε να</u> κάνετε και τις σωστές ρυθμίσεις για την έγκυρη χρονοσήμανση.